# How to setup Thunderbird 17.0.7 for email access at Lizard Hill

## **Before You Start:**

You need the names of your incoming and outgoing servers to set up email with a client. Check <u>www.lizardhill.com/emailguides</u> for details.

# **Configure Thunderbird:**

First, open the Account Settings (**Tools | Account Settings**). Each email or newsgroup account that has already been configured will be listed on the left side of the Account Settings dialog. These accounts correspond to the top-level folders displayed in the "All Folders" list.

Click the Account Actions button and select Create a New Account.

Click on **Skip this and use my existing email.** Enter your email account details and press **Continue**. Thunderbird will try to determine your account settings based on the domain portion of your email address (that is, the portion after the "@" symbol).

Press the **Stop** button to abort the lookup, then edit the server names, port and IMAP/POP, and then press **Manual Configuration** to manually set up the account. Note that it's important that you set server names, port and **IMAP/POP before** clicking **Manual Config**. (Alternatively, you can allow the lookup to gather default account details and then manually change the settings later.)

### Configure the incoming server

| Type:           | POP3                  |  |
|-----------------|-----------------------|--|
| Server Name:    | lhvm02.lizardhill.com |  |
| Port:           | Auto                  |  |
| SSL:            | Auto detect           |  |
| Authentication: | Auto detect           |  |

### Configure the outgoing server

Type: Server Name: Port: SSL: Authentication:

Username:

SMTP Ihvm02.lizardhill.com Auto Auto detect Auto detect

Your full email address

| Your name     Your Name       Email address:     me@mydomain.com       Password:     •••••••••       Image: Image: I |                                                                     |                                           |                          |                   |                                                    |  |
|----------------------------------------------------------------------------------------------------|---------------------------------------------------------------------|-------------------------------------------|--------------------------|-------------------|----------------------------------------------------|--|
|                                                                                                    |                                                                     |                                           |                          |                   |                                                    |  |
| Incoming: PO                                                                                                    | Server hostna                                                       | me<br>dhill.com                           | Port<br>Auto -           | SSL Autodetect    | Authentication                                     |  |
| Incoming: PO<br>Outgoing: SM1                                                                                                    | P3  FP  FP  FP  FP  FP  Fr  Fr  Fr  Fr  Fr  Fr  Fr  Fr  Fr  Fr      | me<br>dhill.com<br>dhill.com 🔻            | Port<br>Auto 👻<br>Auto 👻 | SSL<br>Autodetect | Authentication  Autodetect  Autodetect  Autodetect |  |
| Incoming: PO<br>Outgoing: SMT<br>Username:                                                                                                    | P3 → Server hostna<br>Ihaws01.lizar<br>TP Ihaws01.lizar<br>me@mydom | me<br>dhill.com<br>dhill.com 👻<br>ain.com | Port<br>Auto ▼<br>Auto ▼ | SSL<br>Autodetect | Authentication  Autodetect  Autodetect  Autodetect |  |

Click the **Test/Re-Test** button to discover and verify the server information. Once the information is verified, click **Done.** 

You may be prompted to store the server certificate, as it is not recognized by default in Thunderbird. If you are, accept the certificate and click OK.

| Add Security Exception                                                                                                    | ×                       |
|----------------------------------------------------------------------------------------------------|-------------------------|
| You are about to override how Thunderbird identifies this sit<br>Legitimate banks, stores, and other public sites will not as | e.<br>k you to do this. |
| Server<br>Location: Ihaws01.lizardhill.com:110                                                                                | <u>G</u> et Certificate |
| Certificate Status<br>This site attempts to identify itself with invalid information.                                         | <u>⊻</u> iew            |
| Unknown Identity                                                                                                    |                         |
| Certificate is not trusted, because it hasn't been verified by a recogni:<br>using a secure signature.                        | zed authority           |
| Permanently store this exception                                                                                              |                         |
| Confirm Security Exception                                                                                                    | on Cancel               |

Click Confirm Security Exception and then click Done.

After saving the information about the account, select your new email account from the list to view email.

NOTE: As a courtesy, we provide information about how to use certain third-party products, but we do not endorse or directly support third-party products and we are not responsible for the functions or reliability of such products. Thunderbird<sup>®</sup> is a trademark of Mozilla, Inc., registered in the U.S. and other countries. All rights reserved. We are not affiliated with, endorsed or sponsored by Mozilla or Mozilla products.